## How User Updates the Name and/or Phone Number Assigned to Their MyLakeCountry Profile

A MyLakeCountry site user can update the **Name** and/or **Phone Number** associated with their profile by following these steps:

- 1. User logs into their <u>MyLakeCountry</u> profile.
- 2. They see their MyLakeCountry profile **home** screen below.

| Accounts                                                       |                 |                    |
|----------------------------------------------------------------|-----------------|--------------------|
| Welcome<br>MyLakeCountry Demo<br>mylakecountrydemo@outlook.com |                 |                    |
| L Update Profile                                               | 🖍 Edit Accounts | Inactivate Profile |

3. They click the **Update Profile** button in above and are taken here.

| UPDATE PROFILE Profile Information |                                                          |                  |  |  |
|------------------------------------|----------------------------------------------------------|------------------|--|--|
|                                    |                                                          |                  |  |  |
| First Name*                        | MyLakeCountry                                            |                  |  |  |
| Last Name*                         | Demo                                                     |                  |  |  |
| Phone*                             | 999-999-9999                                             |                  |  |  |
|                                    |                                                          | 🖍 Update Profile |  |  |
| Security                           |                                                          |                  |  |  |
| Password                           | XXXXXXXXXXXXX                                            | 🖍 Change         |  |  |
| Security Question                  | In what city did you meet your spouse/significant other? | 🖍 Change         |  |  |
| Password<br>Security Question      | In what city did you meet your spouse/significant other? | Change           |  |  |

- 4. They make changes to the **First Name**, **Last Name** and/or **Phone** fields shown in screen above and click the **Update Profile** button to save their changes.
- 5. User is presented with the following prompt confirming the change was successful.

| Update Successful |    |  |
|-------------------|----|--|
| Profile updated.  |    |  |
|                   | ОК |  |

6. They click **OK** to close the dialogue box and return to the Update Profile screen.